## Export/Import Form Defaults

You can easily **transfer form defaults** to different users and from test to live sites to allow groups of users to use the same default without the need to recreate it for each user. This is done using the Export/Import functionality.

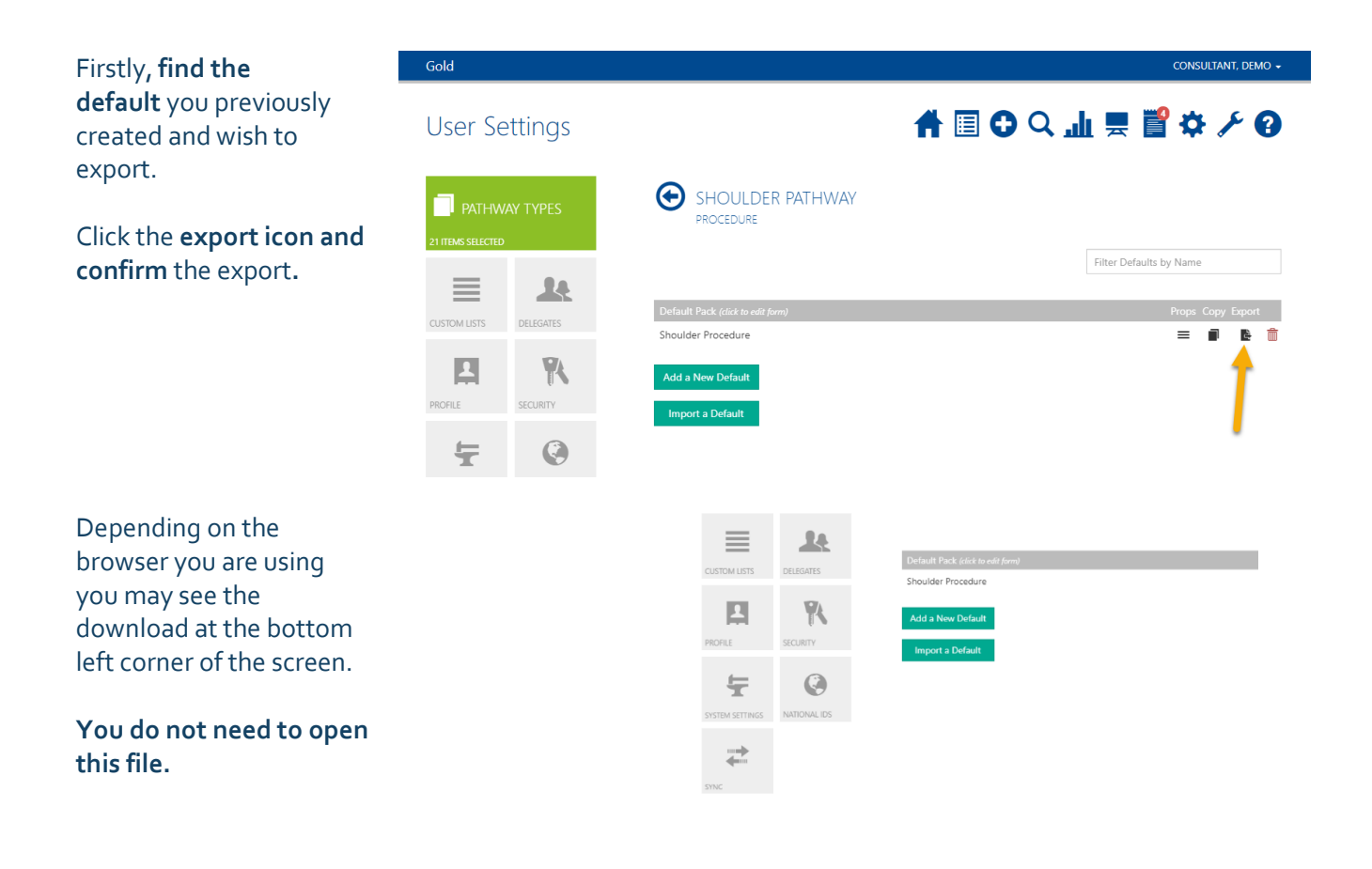

Now, find

the **destination** site to import the default to. This may be another account of your own or another user who wishes to have the default.

You must import to the same pathway and same form type that you exported from.

Click Import a Default.

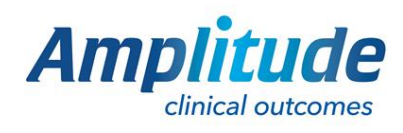

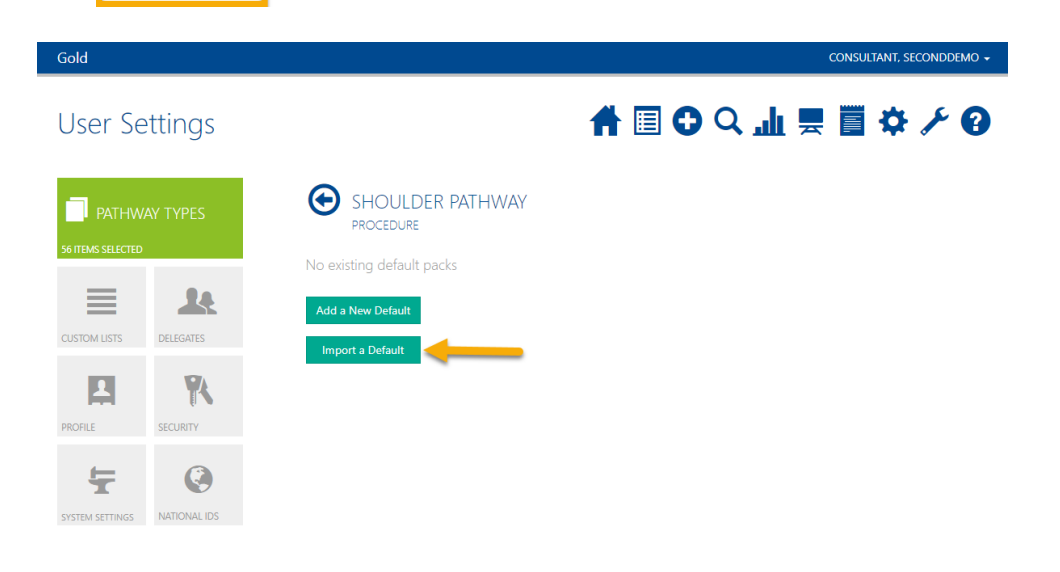

0333 014 6363 | +44 (0)1905 673 014 Customer.support@amplitude-clinical.com This will open File Explorer. You can find the exported file in your **downloads folder**.

**Select** the file and click **Open**.

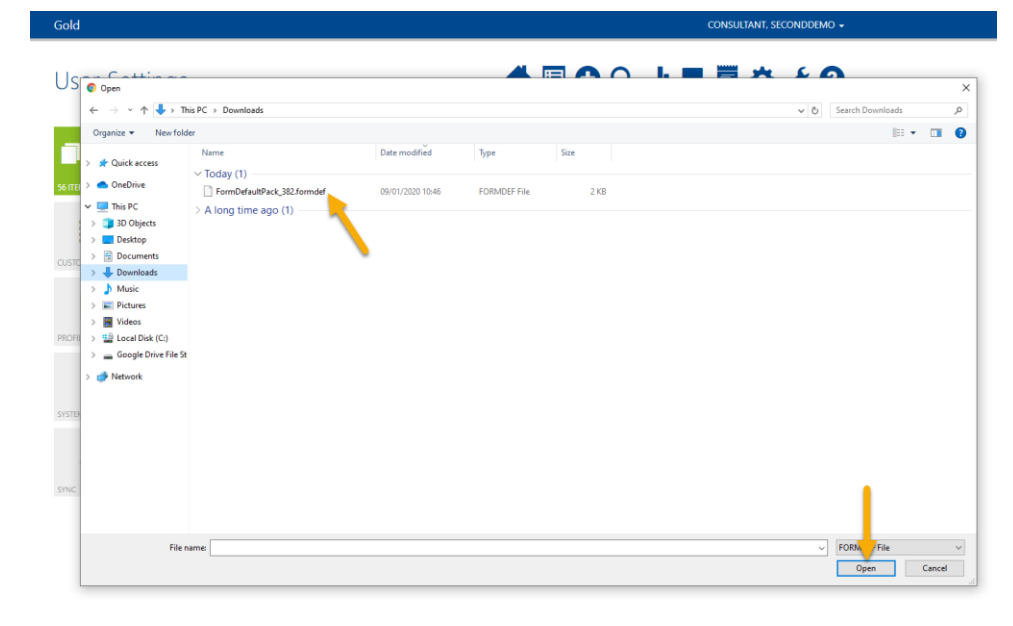

If imported successfully the default will appear.

If the pathway and/or form do not match you will receive an error message.

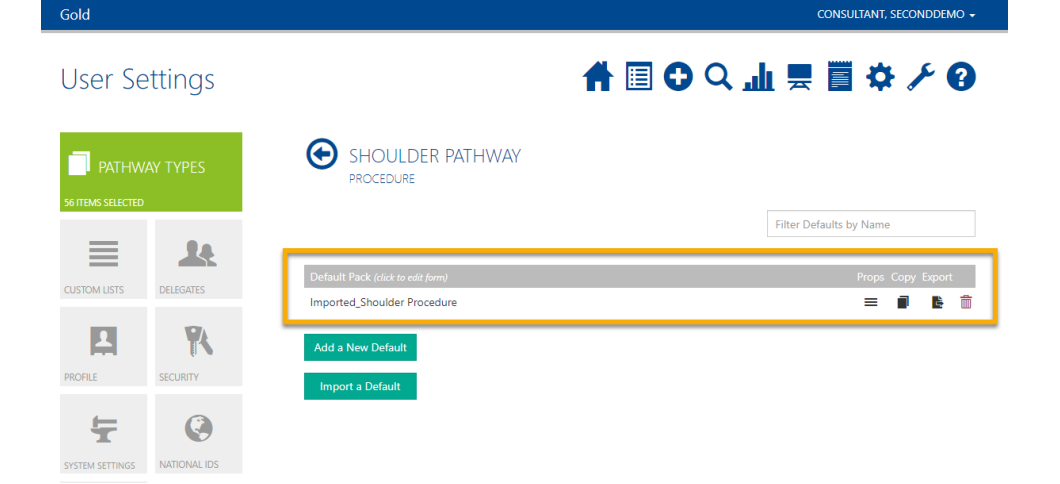

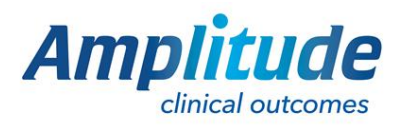

0333 014 6363 | +44 (0)1905 673 014 Customer.support@amplitude-clinical.com